# Department ID Lookup and Tree Viewer

### Department Tree Viewer

The Department Tree Viewer displays all Department IDs within their assigned Organizational Level. The tree shows the six (6) digit Department ID and Department description.

Note: The old Department IDs are included in this list as the first entry in each of the new department levels. For example, 00028 is the first entry under the new department ID of 510000. These old Department IDs are here for security permission settings and should not be used for transactions.

PeopleSoft Trees are built using parent and child nodes. Each department ID is a node within the Department Tree. Querying parent nodes will return results for all children nodes.

For example: To return the entire AGS department I would use the department ID node of 510000. If I wanted to query just the ETS division within AGS I would use 510160.

- 0001 State of Hawaii
  - o 0002 Executive Branch
    - XXxxxx [Department]
      - XXxxxx [Division]
        - XXxxxx [Branch]
          - XXxxxx [Section]

• XXxxxx - [Unit]

| Display and Select T                                                                                                    | ×                         |      |
|----------------------------------------------------------------------------------------------------|---------------------------|------|
|                                                                                                    |                           | Help |
| Set ID STATE                                                                                                    | Effective Date 03/01/2020 |      |
| Tree Name DEPT_SECURITY                                                                                                    |                           |      |
| <u>00001</u> > <u>00002</u> > <u>150000</u> > <u>150001</u> > <u>150003</u> > <b>150004</b>                                                                                                    |                           |      |
| Collapse All   Expand All Find First Page ④                                                                                                    | 58 of 6330 🗼 Last Page    |      |
| Image: Second Version of National           Image: Second Version of National           Image: Second Version of National Of National O |                           |      |

## Building queries with the Department tree

Prior to March 2020, when creating criteria filters in queries, the DEPT ID would be filtered using a constant value for the whole department. Now that the departments have are broken up into their Organizational Levels, the Departmental Security Tree must be used to query more than one, or the Entire Department.

Create or modify an existing DEPT ID Criteria.

| HAWAII Info             | rmation<br>Portal                          |                 | 0                |              |            |                 |          | C     |
|-------------------------|--------------------------------------------|-----------------|------------------|--------------|------------|-----------------|----------|-------|
| Records                 | Query Expressions                          | Prompts         | Fields Criter    | ia Having    | Dependency | Transformations | View SQL | Run   |
| Query N<br>Add Criteria | ame HI_DEPTID_QRY                          | ria             | Reorder Criteria | Descri       | ption      |                 | S Fe     | eed 👻 |
| Criteria                |                                            |                 |                  |              |            | 1-3 of 3        | 3 • •    |       |
| Logical                 | Expression1                                |                 | Condition Type   | Expression 2 |            | Edit            | Delete   |       |
| •                       | A.EFFDT - Effective Date                   |                 | Eff Date <=      | Current Date |            | Edit            | -        |       |
| AND •                   | A.SETID - Set ID                           |                 | equal to         | STATE        |            | Edit            | -        |       |
| AND •                   | A.EFF_STATUS - Status as<br>Effective Date | s of            | equal to         | А            |            | Edit            | -        |       |
| Save                    | Save As                                    | New Query       | F                | Preferences  | Properties |                 |          |       |
|                         | Publish as Feed                            | Publish as Pivo | t Grid N         | New Union    |            |                 |          |       |

Change the condition type to be "in tree"

| HAWAII                               |                                                   |
|--------------------------------------|---------------------------------------------------|
| Edit Criteria Properties             | i                                                 |
| Choose Expression 1<br>Type          | Expression 1                                      |
| I Field                              | Choose Record and Field                           |
| © Expression                         | Record Alias.Fieldname<br>Q A.DEPTID - Department |
| *Condition Ty<br>Choose Expression 2 | rpe in tree v<br>Expression 2                     |
| Tree Option                          | Select Tree Node List                             |
| Tree Prompt Option                   |                                                   |
|                                      | Node List                                         |
|                                      | Node List Display Detail Values New Node List     |

Under Choose Expression 2 type:

- Tree option: hard code the node into the query.
- Tree Prompt Option: prompt the user for the proper tree when they run the query.

Under "Select Tree Node List" select "New Node List".

### Selecting the Node

"Select a Tree" window opens when selecting the tree from the Query builder or the Query prompt.

Enter the Tree Name "DEPT\_SECURITY" and select the tree with "Departmental Security" as it's description.

|              |        |        | S               | elect a Tree   |         |                        | ×          |
|--------------|--------|--------|-----------------|----------------|---------|------------------------|------------|
|              |        |        |                 |                |         |                        | Hel        |
| Tree Name    | contai | ns     |                 | JRITY          | Sear    | ch                     |            |
| Select a Tre | e      |        |                 | Q I            |         | 1-11 of 11 🔹 🕨         | View All   |
| Tree Name    |        | Set ID | SetControlValue | Effective Date | Descrip | tion                   | Saved As   |
| DEPT_SECU    | RITY   | STATE  |                 | 01/01/1901     | SOH HR  | Security Tree          | Valid Tree |
| DEPT_SECU    | RITY   | DOE    |                 | 01/01/1951     | DOE De  | pt Sec Tree            | Valid Tree |
| DEPT_SECU    | RITY   | UH     |                 | 01/01/1951     | UH Dept | Sec Tree               | Valid Tree |
| DEPT_SECU    | RITY   | HHS    |                 | 01/01/1951     | HHSC D  | ept Security           | Valid Tree |
| DEPT_SECU    | RITY   | JUD    |                 | 01/01/1951     | JUD Dep | ot Security            | Valid Tree |
| DEPT_SECU    | RITY   | LEG    |                 | 01/01/1951     | LEG Dep | ot Security            | Valid Tree |
| DEPT_SECU    |        | STATE  |                 | 07/01/2015     | SOH HR  | Security Tree          | Valid Tree |
| DEPT_SECU    | RITY   | SDM    |                 | 01/01/2019     | SDM De  | pt Security Tree       | Valid Tree |
| DEPT_SECU    |        | OHA    |                 | 01/01/1951     | OHA Dep | partment Security Tree | Valid Tree |
| DEPT_SECU    |        | SDM    |                 | 01/01/1951     | SDM De  | pt Security Tree       | Valid Tree |
| DEI 1_3ECO   | IXI I  | STATE  |                 | 03/16/2020     | Departm | ental Security         | Valid Tree |
| Cance        | 4      | 1      |                 |                |         |                        |            |
|              |        | 1      |                 |                |         |                        |            |
|              |        |        |                 |                |         |                        |            |
|              |        |        |                 |                |         |                        |            |

The Department Tree will appear asking you to select the proper tree nodes needed to run the query.

| Display and Select TreeNodes                                                                                                    |                                                                                                    |                                     |  |  |  |
|----------------------------------------------------------------------------------------------------|----------------------------------------------------------------------------------------------------|-------------------------------------|--|--|--|
| Set ID<br>Tree Name<br>I Selected Nodes I                                                                                                    | STATE<br>DEPT_SECURITY<br>.ist                                                                                               | Effective Date 03/16/2020           |  |  |  |
| Manual Selection     00001 >00002 >110000     Collapse All   Expand All                                                                                                    | Find                                                                                                    | First Page 🔹 42 of 6330 🛞 Last Page |  |  |  |
| 28         00001 - State of Harvaii           28         00002 - Executive Bra           28         10000 - AGR           20003 - Agricu         20003 - Agricu           201040 - AGR         201040 - AGR           201040 - AGR         201040 - AGR           201040 - AGR         201040 - AGR           201040 - AGR         201040 - AGR           201140 - AGR         201040 - AGR           201140 - AGR         201040 - AGR           201140 - AGR         201040 - AGR           201140 - AGR         201040 - AGR           201140 - AGR         201040 - AGR           201140 - AGR         201040 - AGR           201140 - AGR         201040 - AGR           201140 - AGR         201040 - AGR           201140 - AGR         201040 - AGR           201140 - AGR         201040 - AGR           201140 - AGR         201040 - AGR           201140 - AGR         201040 - AGR           201140 - AGR         201040 - AGR | nch<br>Charles<br>Ofc-Chairpsn<br>Aso<br>ARMD<br>Agr Loan Div<br>Oilty Assur Div<br>AgrDevDiv<br>PlantindDiv<br>Anml Ind Div |                                     |  |  |  |

- Collapse Tree Node
- Expand Tree Node
- Expand Node Hierarchy Open all nodes under current selected node
- Add Node to Selected List Add the current selected node to the Selected node List. All nodes in this area will be used for the Query.

When you find the appropriate Department ID, click on its description to select it, and use the "Add Node to Selected List" button to add it to the Selected Nodes List.

| Display and Select TreeNodes                                                                                                    |                             |            |  |  |  |  |
|----------------------------------------------------------------------------------------------------|-----------------------------|------------|--|--|--|--|
| Set ID STATE<br>Tree Name DEPT_SECURITY                                                                                                    | Effective Date 0            | )3/16/2020 |  |  |  |  |
| Selected Nodes List                                                                                                    |                             |            |  |  |  |  |
| 🗀 110000 - AGR 🛛 😤 🛛 💺                                                                                                    |                             |            |  |  |  |  |
| Manual Selection                                                                                                    | First Deve (4) - (2000) (4) | Leet Dees  |  |  |  |  |
| Collapse All Expand All Find                                                                                                    | First Page 🔍 42 of 6330 🕑   | Last Page  |  |  |  |  |
| 00001 - State of Hawaii      60002 - Executive Branch      61 10000 - AGR     62 110000 - AGR     62 110001 - AGR/OFC-Chairpsn      61 10001 - AGR/Aso |                             |            |  |  |  |  |

Note: if the node has any children, those children will also be included. In the example above, all department IDs under "110000 - AGR" will be included in the query. If "110004 - AGR/Aso" was selected, only that Department ID and its children will be queried.

Scroll Down until you see OK to finish the node Selection.

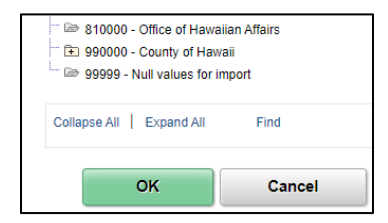

E

If you are filling in a query prompt, a dialogue box will appear to verify your selection. Press Okay to run.

| Tree Prompts: [DEPTID = STATE,,DEPT_SECURITY,2020-03-16,110000] |
|-----------------------------------------------------------------|
| OK Cancel                                                       |

If you are creating or modifying an existing query, Press OK on the "Edit Criteria Properties" page to apply your changes.

#### Dept ID selected within Query

| AND •        | A.DEPTID - Department | in tree | STATE,,DEPT_SECURITY,2020-<br>03-16,110000 | Edit | - |
|--------------|-----------------------|---------|--------------------------------------------|------|---|
| Dept ID with | Prompt                |         |                                            |      |   |
| AND •        | A.DEPTID - Department | in tree | ТР                                         | Edit | - |